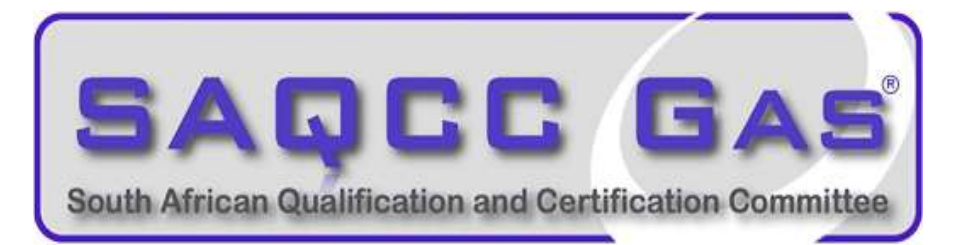

# Electronic Certificate of Conformity Guide

# **Requirements:**

Android / iOS / Huawei Tablet Specs

- Android 5.1 / OS9.0 and above
- Minimum of 3GB RAM
- Internal storage 16 GB (preferably 32 GB)
- Online capability 3G or 4G for installation and issuing CoC to customers. The CoC can be completed offline once installed.
- Back camera
- Valid SAQCC Gas Registration

# Step-by-Step Guide:

- 1 Open Android Play Store / iOS App Store / Huawei Gallery
- 2 Search for SAQCC Gas CoC Application for South Africa region.
- 3 Download and install.
- 4 Shortcut to App

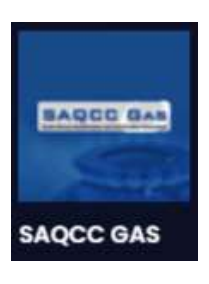

5 Click on "Not registered yet? Join SAQCC"

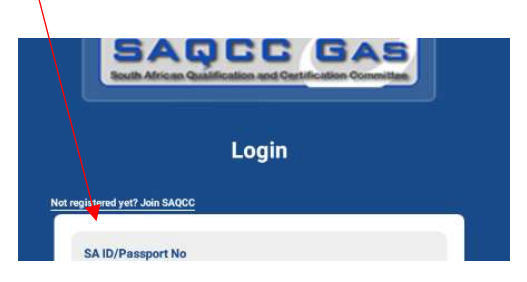

- 6 Provide details in required blocks
  - Registration ID SAQCC Number (If your SAQCC Number has a "/R" please include it in registration)
  - SA ID/ Passport Number

| Registratio | on ID    |  |   |
|-------------|----------|--|---|
| SA ID/Pas   | sport No |  |   |
|             |          |  | _ |

- 7 Check Registration
- 8 Verify SAQCC Registration details

| Chetan      |                |          |
|-------------|----------------|----------|
|             |                |          |
| ChetanM@w   | injit.com      |          |
|             |                |          |
| 950 3332    | 744            |          |
| SA ID       |                |          |
| 234567891   | 010            |          |
|             |                |          |
| 3399        |                |          |
| Association |                |          |
| SARACCA     | LPGASASA       | SACGA    |
| Skills      |                |          |
| DOMESTIC/   | RESIDENTIAL, M | AINTENAN |
|             |                |          |

9 Will receive an email and/or SMS with an OTP code to be entered onto the next screen with a Password of choice.

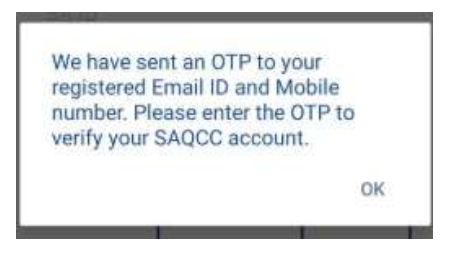

10 Enter own password and OTP number as provided in SMS/Email

| Enter password                                                                               | 8                             |
|----------------------------------------------------------------------------------------------|-------------------------------|
|                                                                                              | Weak                          |
| Your password must be at least 8<br>at least 1 upper case character, 1<br>special character. | characters. With number and 1 |
| One Time passwo                                                                              | ord                           |
| Enter the one time password<br>your registered mobile                                        | (OTP) sent to<br>number       |
| +27 XXXXXX32                                                                                 | 744                           |
| Enter One time pass                                                                          | word                          |
|                                                                                              | 8                             |
| Resend OTP                                                                                   |                               |
| Sign Un                                                                                      |                               |

11 After that your will receive an email informing you of the following details and this will be used to logon to the system.

### Hi XXXXXX,

#### **Following is your login credentials** UserName:- <u>email address</u> used for SAQCC registration criteria Password:- XXXXXX (Once logged in with this password you can change to your own format) Please confirm your account by clicking <u>here</u> - click on the link provided in mail. Will direct you to a website for activation.

12 SA ID Number and Password as provided in the email.

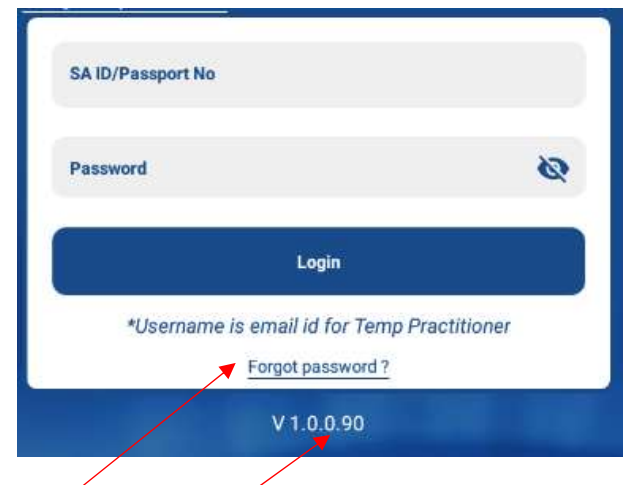

- 13 Forgot Password new login will be provided via an email if needed
- 14 V1.0.0.90 ... Version control for future updates including date

# 15 CoC front page

|             | P                                                   | ractitioner                            |        |           | <u>*</u> |
|-------------|-----------------------------------------------------|----------------------------------------|--------|-----------|----------|
| _           | 67                                                  | Create CoC                             |        | 9         | _        |
| Co          | nsumed                                              |                                        |        | Available |          |
|             |                                                     |                                        |        |           |          |
|             |                                                     | My recent CoC's                        |        |           |          |
| CoC         | Association                                         | <b>My recent CoC's</b><br>Date         | Status | Action    | Sync     |
| CoC<br>1254 | Association<br>SAGA<br>industrial Gas Installations | My recent CoC's<br>Date<br>27 Jan 2021 | Status | Action    | Sync     |

16 Click on left top 3-lines to change password – if needed Inspector Tab – will only be used for those who are identified as an Inspector.

| SAQCC GAS       | ner 🚨           | Current password New password |
|-----------------|-----------------|-------------------------------|
| Practitioner    | Available       | Confirm new password          |
| Inspector       | oC's            | Change password               |
| Change password | Status Action S | tync                          |

- 17 Purchase of CoC
  - Under the Create CoC will be a button stating "Purchase CoC
  - Purchase limit will be 50 CoC's
  - Select payment option (Netcash or EFT)
  - Will receive an invoice once approval of payment completed
  - Once payment completed, will display "Pending for Approval"
  - SAQCC will release EFT payments. Note that EFT payments can take up to 24hrs due to bank approval

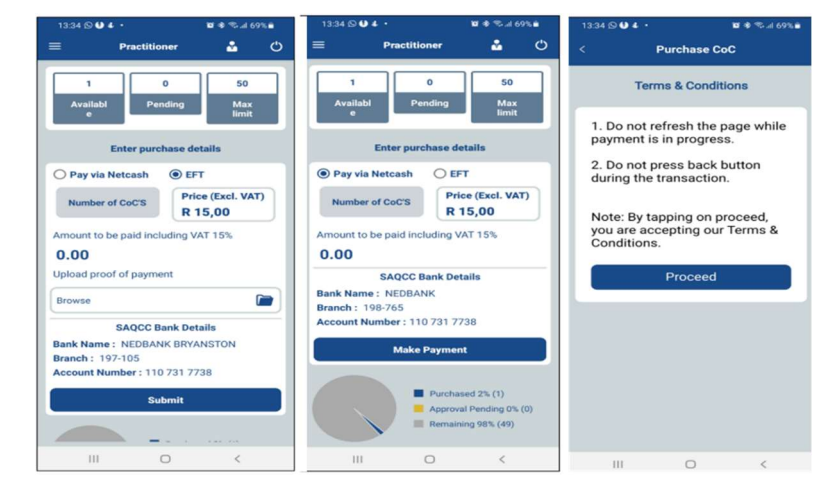

# 18 Create CoC

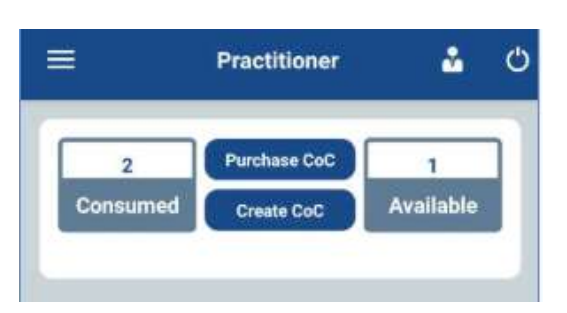

19 Top area will display all associations registered with including the next expiry date for that specific Association.

|               | Pract       | titioner                  | <u>*</u> © |         | Prac      | titioner        | <u></u> |
|---------------|-------------|---------------------------|------------|---------|-----------|-----------------|---------|
| SARACCA       | SAGA        | LPGASASA                  | SACGA      | SARACCA | SAGA      | LPGASASA        | SACGA   |
| SAGA          | Licence exp | pires on 31-12            | -2022      | SARACC  | A Licence | expires on 31-1 | 2-2021  |
| New     insta | illation    | O Existing<br>installatio | n          | New     | CoC       |                 |         |
| Select        | CoC type    |                           | ~)         | Select  | CoC type  |                 | ~)      |
| Cus           | tomer Me    | eter                      |            | SAR     | ACCA      |                 | F       |

- 20 Select CoC type as per registered criteria
- 21 Start CoC
- 22 Page 1 of the CoC same for all the CoC's (Mandatory)
  - Complete customer detail. User/Owner email address will then be added as the CoC will be emailed to them directly.
  - Note that the Gas Practitioner details are set and cannot be altered. For any changes you will need to contact SAQCC for amendments
  - Save and Proceed

| Company name :            |                |  |
|---------------------------|----------------|--|
| Enter company name        |                |  |
| Physical address :        |                |  |
|                           |                |  |
| Province :                | Town :         |  |
| Enter your province       | Enteryour town |  |
| Postal code :             |                |  |
| Postal Code               |                |  |
| User/Owners details       |                |  |
| CoC received by           |                |  |
| Gas practitioners details |                |  |
| Date :                    | Job card :     |  |
|                           |                |  |

## 23 Page 2 of CoC (Mandatory)

- Complete all the required information based on the reason for the CoC to be issued
- Save and Proceed

# 24 Page 3 of CoC (Optional)

- Can either take a picture while in CoC system OR upload from gallery.
- Limited to 5 pictures
- Save and Proceed

| 0 | Take picture    |  |
|---|-----------------|--|
|   | Upload pictures |  |

- 25 Page 4 of CoC (Mandatory)
  - Gas Practitioner and Customer electronic signatures
  - Additional information can be added in the grey block ideal for when suggestions/maintenance procedures etc.
  - Select the declaration.
  - Submit

|   | Signature                                                                                                    | oanel                                                                                                    |
|---|----------------------------------------------------------------------------------------------------|----------------------------------------------------------------------------------------------------|
| ( | Practitioner name                                                                                                    | and signature                                                                                                  |
| ( | Customer name ar                                                                                                    | nd signature                                                                                                   |
|   | testing changes                                                                                                    | X                                                                                                    |
|   |                                                                                                    |                                                                                                    |
| G | eo Location:<br>26.11761 - 27.981731                                                                                                    | Current Date: 17/1/2023                                                                                        |
| G | eo Location:<br>26.11761 - 27.981731<br>Additional comments if a                                                                                           | Current Date:<br>17/1/2023                                                                                     |
| G | eo Location:<br>26.11761 - 27.981731<br>Additional comments if a<br>Declaration: I decla<br>authorised person r<br>SAQCC Gas and co<br>information provide | Current Date:<br>17/1/2023                                                                                     |
|   | eo Location:<br>26.11761 - 27.981731<br>Additional comments if a<br>Declaration: I decla<br>authorised person r<br>SAQCC Gas and co<br>information provide | Current Date:<br>17/1/2023<br>my<br>re that I am an<br>egisterd with<br>hfirm that the<br>d is correct.<br>Bac |

Preview Option – CoC can be viewed before submitting.

### Submit once concluded

| ок |
|----|
|    |

- NOTE if offline the CoC will be saved and only emailed once within WiFi- area or connected to the 3/4G 26
- 27 Main page of App
  - CoC number
  - Type of CoC issued
  - Date it was issued
  - Status completed and

saved only

- Action can view PDF within the App
- Sync uploaded and emailed to all required parties.

| CoC  | Association                          | Date        | Status | Action | Syne |
|------|--------------------------------------|-------------|--------|--------|------|
| 1275 | SAGA<br>Industrial Gas Installations | 09 Feb 2021 | 0      | 204    | 0    |

28

when a CoC is not completed will display as saved only. Can continue at later stage to complete all

to complete. Take note that saved CoC's will form part of the 50 CoC's allowed per - click on the practitioner.

- 29 Share and download options
  - PDF Select the tab on front page
  - View issued CoC
  - Download option
  - Share option (via WhatsApp, Telegram or email)

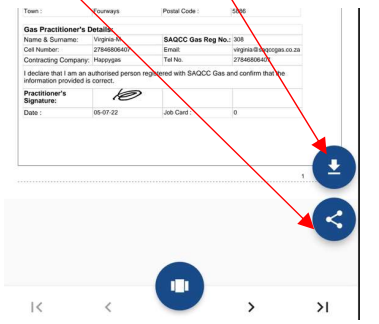

- Search Option if you cannot remember the CoC number you will be able to search for issued CoC by one 30 of the following ways
  - CoC number
  - **Customer Name**

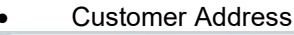

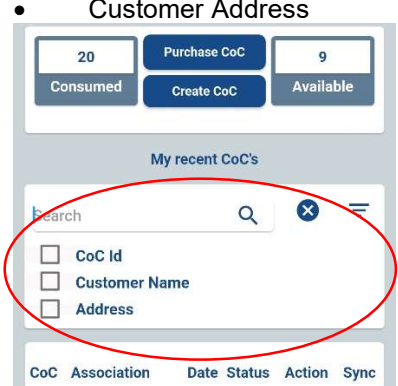

### 31 Logout and Notifications Icons

Logout button moved to the left dropdown selection.

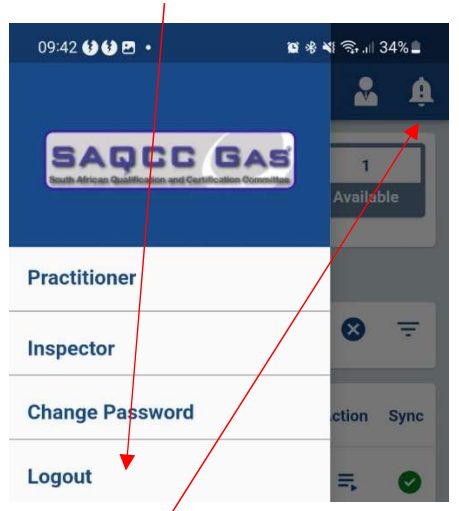

- **NEW** icon for notifications. Note should you receive any notifications the icon will be display in **REP**
- 32 Will receive an email with the issued CoC
  - TO: Customer
  - CC: SAQCC and Gas Practitioner
  - BCC: Applicable Association

### Dear Client,

XXXXXX COC has been created by Practitioner XXXXX XXXXXX . Please refer to attached document for the same.

Kindly note that the SAQCC Gas NPC has been officially appointed and mandated by the Department of Employment and Labour to register gas practitioners within the various gas industries in South Africa, as represented by four member associations. The SAQCC Gas NPC by virtue of its appointment is required to retain a copy of the attached COC. Accordingly personal information as appearing in the attached COC may be processed by the SAQCC Gas NPC and its member associations however such processing will be compliant with the Protection of Personal Information Act No 4 of 2013 and only to perform the functions as mandated or as otherwise allowed by law.

For more information about the SAQCC Gas NPC you can visit its website at www.saqccgas.co.za

- 33 Two (2) icons top right will be for Gas Practitioner profile and Logout function.
- 34 Click on Profile Icon to view Virtual SAQCC Gas Practitioner Card
- 35 Select application Association tab —

| Practitioner | Ċ |
|--------------|---|
|              |   |

| Contact Information: |                  |              |                                |
|----------------------|------------------|--------------|--------------------------------|
| SAQCC Gas            | Virginia Mtshali | 011 285 0038 | <u>virginia@saqccgas.co.za</u> |
| SAGA                 | Elrien Bootha    | 082 973 0128 | elrien@sagas.co.za             |
| LPGSASA              | Sharmilen Naidoo | 073 044 7843 | sharmilen@lpgas.co.za          |
| SARACCA              | Suzette Kotze    | 072 678 6130 | suzette@saracca.co.za          |
| SACGA                | Sandisiwe Baard  | 071 304 8406 | sandisiwe.baart@sacga.co.za    |